# メーラー設定マニュアル

# Sách hướng dẫn cài đặt ứng dụng hộp thư

Updated on December, 2022

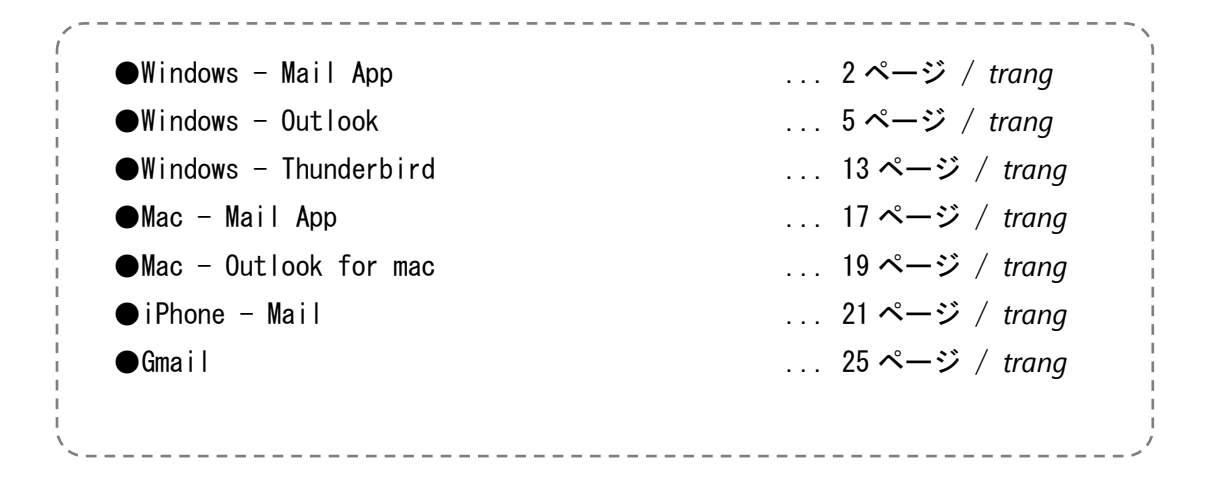

# Chiroro-Net Viet

1. 「アカウント」から「アカウントの追加」をクリックします。

1. Chọn mục "Account" sau đó chọn "Add account".

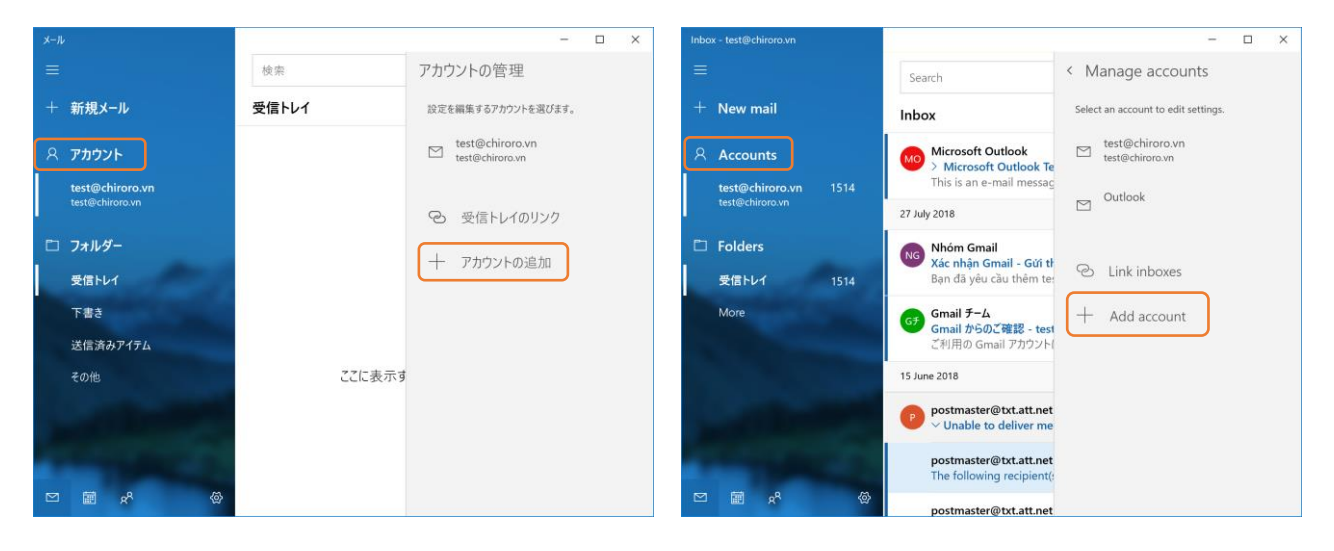

#### 2. 「詳細設定」をクリックします。

#### 2. Chon "Advanced setup".

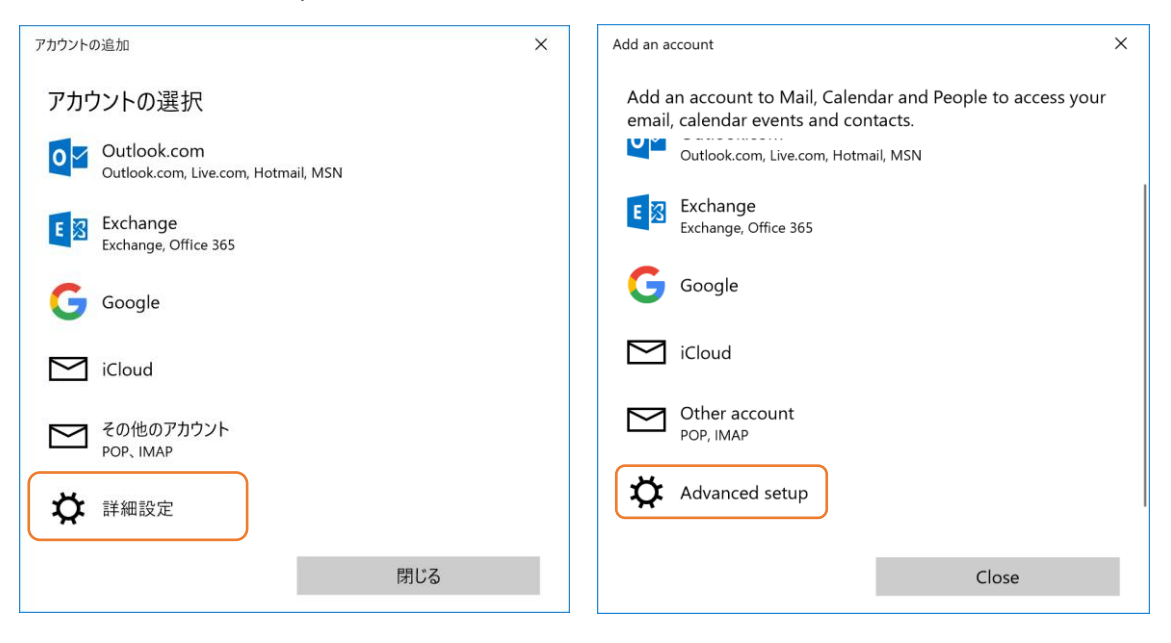

## 3. 「インターネットメール」をクリックします。

#### 3. Chọn "Internet email".

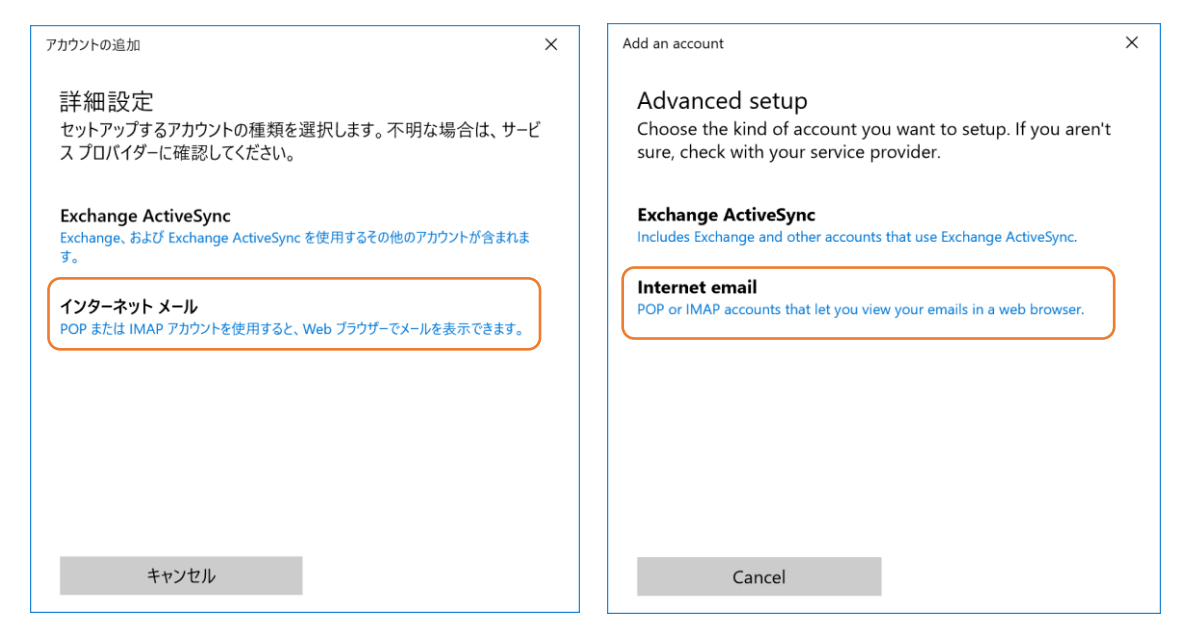

#### 4. 以下の通りメール設定情報を入力してください。

4. Nhập thông tin cài đặt email như sau:

管理者の方に「メールアカウント名」「パスワード」「POP/SMTP サーバー名」をお聞きください。 Vui lòng hỏi quản trị viên của bạn về tài khoản thư (địa chỉ email), mật khẩu, tên máy chủ POP và SMTP.

| アカウントの追加         ×                         | Add an account X                                      |  |  |
|--------------------------------------------|-------------------------------------------------------|--|--|
| インターネット メール アカウント                          | Internet email account                                |  |  |
| メール アドレス                                   | Email address                                         |  |  |
| test@chiroro.vn [あなたのメールアドレス]              | test@chiroro.vn [Địa chỉ email của bạn]               |  |  |
| ユーザー名                                      | Username                                              |  |  |
| test@chiroro.vn [あなたのメールアドレス]              | test@chiroro.vn [Địa chỉ email của bạn]               |  |  |
| 例: kevinc、kevinc@contoso.com、domain¥kevinc | Examples: kevinc, kevinc@contoso.com, domain\kevinc   |  |  |
| パスワード                                      | Password                                              |  |  |
|                                            |                                                       |  |  |
| アカウント名                                     | Account name                                          |  |  |
| test@chiroro.vn [あなたのメールアドレス]              | test@chiroro.vn [Địa chỉ email của bạn]               |  |  |
| この名前を使用してメッセージを送信                          | Send your messages using this name                    |  |  |
| Chiroro Test [お名前]                         | Chiroro Test [Họ tên của bạn]                         |  |  |
| 受信メール サーバー                                 | Incoming email server                                 |  |  |
| sv00.vinahosting.com ["POPサーバー"参照]         | sv00.vinahosting.com [Nhập tên "POP server"]          |  |  |
| アカウントの種類                                   | Account type                                          |  |  |
| POP3         ["POP3"を選択]                   | POP3 [Chọn "POP3"] ~                                  |  |  |
| メールの送信 (SMTP) サーバー                         | Outgoing (SMTP) email server                          |  |  |
| sv00.vinahosting.com ["SMTPサーバー"参照]        | sv00.vinahosting.com [Nhập tên "SMTP server"]         |  |  |
| ✓ 送信サーバーには、認証が必要です                         | ✓ Outgoing server requires authentication             |  |  |
| ✓ 送信メールに同じユーザー名とパスワードを使用する                 | Vse the same username and password for sending emails |  |  |
| ✓ 受信メールには SSL が必要                          | Require SSL for incoming emails                       |  |  |
| ✓ 送信メールには SSL が必要                          | Require SSL for outgoing emails                       |  |  |
| <b>キャンセル</b> サインイン                         | Cancel Sign in                                        |  |  |

5. 「サインイン」をクリックします。

5. Chọn "Sign in".

- 1. 「ファイル」から「アカウントの設定 プロファイルの管理」をクリックします。
- 1. Chọn mục "File" sau đó chọn "Account Settings Manage Profiles".

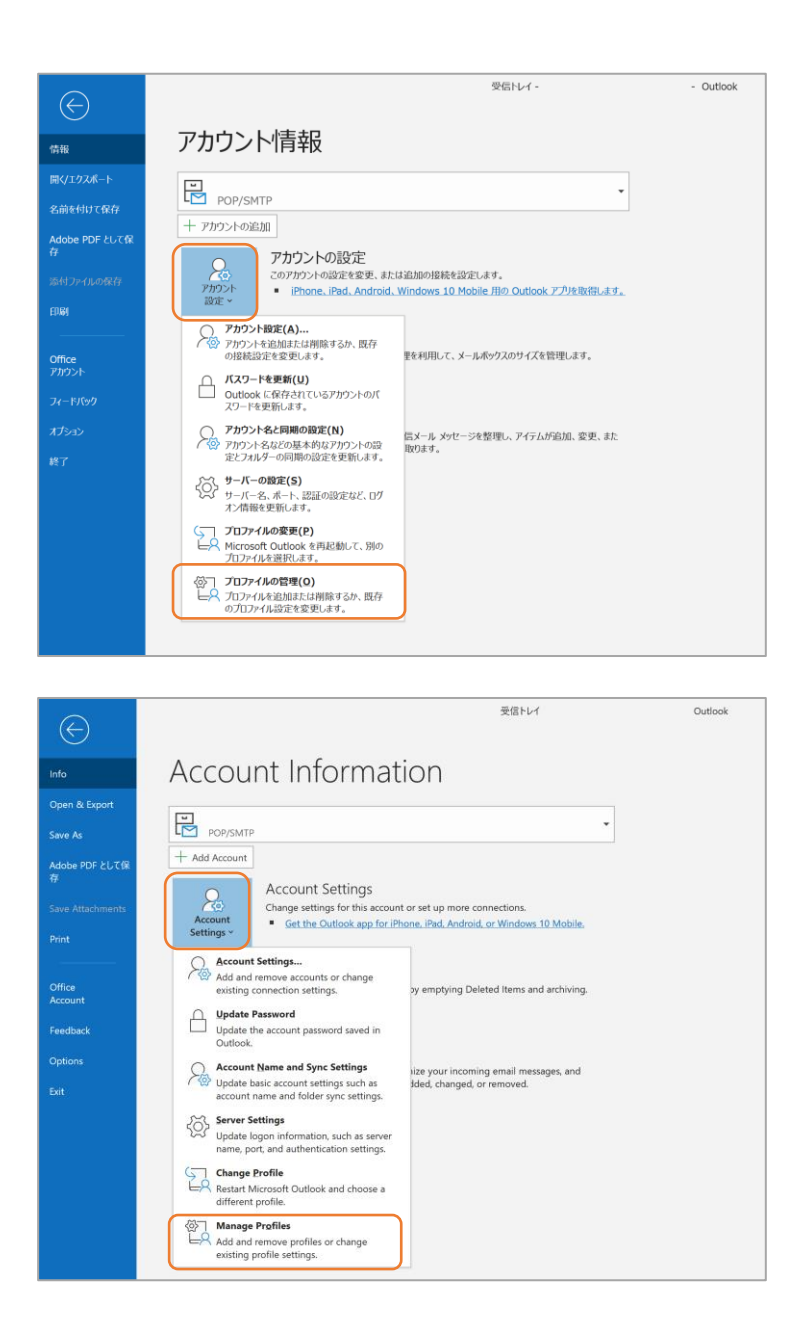

2. 「電子メールアカウント...」をクリックします。

#### 2. Chọn "Email Accounts...".

|                                                                                                    | Mail Setup - Outlook X                                                                                                    |
|----------------------------------------------------------------------------------------------------|----------------------------------------------------------------------------------------------------|
| <ul> <li>メール設定 - Outlook</li> <li>電子メール アカウント</li> <li>電子メール アカウントとディレクトリを設定します。         <ul> <li>第一タ ファイル</li> <li>マータ ファイル</li> <li>電子メール メッセージとドキュメントを保存するために使用するファイルの設定を変更します。             </li> <li>プロファイル</li> <li>電子メール アカウントとデータ ファイルの複数のプロファイルを設定します。             </li> <li>アロファイルの表示(S)…</li></ul></li></ul> | Email Accounts         Setup email accounts and directories.         Data Files         Data Files         Change settings for the files Outlook uses to store email messages and documents.         Profiles         Setup multiple profiles of email accounts and data files. Typically, you only need one.         Close |
|                                                                                                    |                                                                                                    |

# 3. 「新規」をクリックします。

#### 3. Chọn "New".

| アカウント設定                                               |                                  | × |
|-------------------------------------------------------|----------------------------------|---|
| <b>電子メール アカウント</b><br>アカウントを追加または削除できます。また、ア <u>カ</u> | ウントを選択してその設定を変更できます。             |   |
| メール データファイル RSS フィード Share                            | Point リスト インターネット予定表 公開予定表 アドレス帳 |   |
| ◎新規(N) *修復(R) ■変更(A) ◎                                | 既定に設定(D) ×削除(M) * *              |   |
| 名前                                                    | 種類                               |   |
|                                                       | POP/SMTP (送信で使用する既定のアカウント)       |   |
|                                                       |                                  |   |
|                                                       |                                  |   |
|                                                       |                                  |   |
| 選択したアカウントでは 新しいメッヤージを次の捜                              | 県所にあれ言」,ます・                      |   |

| ccount Settings                  |              |                     |                       |                        |               | × |
|----------------------------------|--------------|---------------------|-----------------------|------------------------|---------------|---|
| Email Accounts<br>You can add or | remove an ac | count. You can sele | ect an account and ch | ange its settings.     |               |   |
| Email Data File                  | s RSS Feeds  | SharePoint Lists    | Internet Calendars    | Published Calendars    | Address Books |   |
| 🗟 New 庵 Repai                    | 🕿 Change     | Set as Default      | ×Remove 🔹 🖲           |                        |               |   |
| Name                             |              |                     | Туре                  |                        |               |   |
| test@chiroro.v                   | n            |                     | POP/SMTP              | (send from this accoun | t by default) |   |
|                                  |              |                     |                       |                        |               |   |
|                                  |              |                     |                       |                        |               |   |
|                                  |              |                     |                       |                        |               |   |

4. 「自分で電子メールやその他のサービスを使うために設定する(手動設定)」を選択し、「次へ」を クリックします。

4. Chọn "Manual setup or additional server type", và nhấp vào "Next".

| カウントの追加                                |                                         |                        |                       |             |         |
|----------------------------------------|-----------------------------------------|------------------------|-----------------------|-------------|---------|
| <b>自動アカウント セットアップ</b><br>アカウントを手動で設定する | るか、または他の種類のサーバーに接続します。                  |                        |                       |             |         |
|                                        |                                         |                        |                       |             |         |
| ○ 電子メール アカウント(                         | <b>A</b> _                              |                        |                       |             |         |
| 名前(Y):                                 | (ill. Deilri Mateumete                  |                        |                       |             |         |
|                                        | 19]: Daiki Matsumoto                    |                        |                       |             |         |
| 電子メール アドレス(E):                         |                                         |                        |                       |             |         |
|                                        | 例: dalkl@contoso.com                    |                        |                       |             |         |
| パスワード(Ⴒ):                              |                                         |                        |                       |             |         |
| パスワードの確認入力(エ                           |                                         |                        | ( / + <sup>N</sup> -) |             |         |
| _                                      | インターネット サーヒス ノロハイターから現                  | 2供されたバスリードを入力          | しくたさい。                |             |         |
| ▶ 自分で電子メールやその                          | ひ他のサービスを使うための設定をする (手動詞                 | 设定)( <u>M</u>          |                       |             |         |
|                                        |                                         |                        |                       |             |         |
|                                        |                                         |                        |                       |             |         |
|                                        |                                         |                        |                       |             |         |
|                                        |                                         |                        |                       |             |         |
|                                        |                                         |                        |                       | ±++>/+7   . | ∧ اا ⊤  |
|                                        |                                         | < ).                   |                       | 47767       | , ()()  |
|                                        |                                         |                        |                       |             |         |
| dd Account                             |                                         |                        |                       |             |         |
| uto Account Setun                      |                                         |                        |                       |             |         |
| Manual setup of an a                   | account or connect to other server type | es.                    |                       |             |         |
|                                        |                                         |                        |                       |             |         |
| C Email Account                        |                                         |                        |                       |             |         |
| Your Name:                             |                                         |                        |                       |             |         |
| Tour nume.                             | Example: Ellen Adams                    |                        |                       |             |         |
|                                        |                                         |                        |                       |             |         |
| Email Address:                         |                                         |                        |                       |             |         |
|                                        | Example: ellen@contoso.com              |                        |                       |             |         |
| Password:                              |                                         |                        |                       |             |         |
| Retype Password:                       |                                         |                        |                       |             |         |
|                                        | Type the password your Internet serv    | ice provider has giver | you.                  |             |         |
|                                        |                                         |                        |                       |             |         |
| Manual setup or a                      | additional server type                  |                        |                       |             |         |
|                                        |                                         |                        |                       |             |         |
|                                        |                                         |                        |                       |             |         |
|                                        |                                         |                        |                       |             |         |
|                                        |                                         |                        |                       |             |         |
|                                        |                                         | D al                   | Neut                  | Connect     | LL - L- |
|                                        |                                         | < <u>D</u> ack         | <u>IN</u> ext >       | Cancel      | Негр    |

# 5. 「POP または IMAP」を選択し、「次へ」をクリックします。

5. Chọn "POP or IMAP", và nhấp vào "Next".

| アカウント タイプの選択                                                                                                    |                   | 米              |
|----------------------------------------------------------------------------------------------------|-------------------|----------------|
|                                                                                                    |                   | 45             |
| <ul> <li>Office 36!</li> <li>Office 365 アカウントの自動セットアップ</li> <li>メール アドレス(E):</li> <li>例: daiki@contoso.com</li> <li>POP または IMAP(P)</li> <li>POP または IMAP 電子メール アカウントの詳細設定</li> <li>O Exchange ActiveSync(A)</li> <li>Exchange ActiveSync を使用するサービスの詳細設定</li> </ul>                                                     |                   |                |
| Add Account<br>Choose Your Account Type                                                                                                    | < 戻る(B) 次へ(N) > = | キャンセル ヘルブ<br>× |
| <ul> <li>Office 36!</li> <li>Automatic setup for Office 365 accounts</li> <li>Email Address:</li> <li>Example: ellen@contoso.com</li> <li>FOP or IMAI</li> <li>Advanced setup for POP or IMAP email accounts</li> <li>C Exchange ActiveSyn</li> <li>Advanced setup for services that use Exchange ActiveSync</li> </ul> |                   |                |

# 以下の通りメール設定情報を入力してください。その後、「詳細設定」をクリックします。 *7. Nhập thông tin cài đặt email, sau đó nhấp vào "More Settings..."*.

**貴社の管理者の方に「メールアカウント名」「パスワード」「サーバー名」をお聞きください。** *Vui lòng hỏi quản trị viên của bạn về tài khoản thư (địa chỉ email), mật khẩu, tên máy chủ POP và SMTP.* POP3 を使用するか、IMAP を使用するかは、貴社の管理者にお尋ねください。 *Vui lòng hỏi quản trị viên công ty của bạn xem nên sử dụng POP3 hay IMAP.* 

| 名前/Your name                                           | [例/ví dụ] <i>Taro Yamada</i>     |
|--------------------------------------------------------|----------------------------------|
| 電子メールアドレス/Email Address                                | [例/ví dụ] <i>test@chiroro.vn</i> |
| アカウントの種類/Account Type                                  | POP3/IMAP                        |
| 受信メールサーバー/Incoming mail server                         | sv00.vinahosting.com             |
| 送信メールサーバー(SMTP)/Outgoing mail server(SMTP)             | sv00.vinahosting.com             |
| アカウント名/User Name                                       | [例/ví dụ] <i>test@chiroro.vn</i> |
| パスワード/Password                                         | [例/ví dụ]********                |
| メールサーバーがセキュリティで保護されたパスワード認証                            | OFF                              |
| (SPA)に対応している場合は、チェックボックスをオンにしてく                        |                                  |
| ださい/Require login using Secure Password Authentication |                                  |

| アカウントの追加                                          |                                                     | X                                                                                  |
|---------------------------------------------------|-----------------------------------------------------|------------------------------------------------------------------------------------|
| POP と IMAP のアカウント設定<br>お使いのアカウントのメール サーバーの        | 設定を入力してください。                                        | 例                                                                                  |
| フーザー情報                                            |                                                     | アカウント設定のテスト                                                                        |
| 冬回((Y)・<br>電子メール アドレス(E):                         | Chiroro Test [お名前]<br>test@chiroro.vn [あなたのメールアドレス] | アガリントをテストして、人力内容か止しいかとつかを確認することをお勧めします。<br>マート・トーーーーーーーーーーーーーーーーーーーーーーーーーーーーーーーーーー |
| <b>サーバー情報</b><br>アカウントの種類(A):                     | POP3 ["POP3"を選択] >                                  | アガラン「設定のフスト(工)                                                                     |
| 受信 メール サーバー(T)・<br>送信メール サーバー (SMTP)( <u>O</u> ): | sv00.vinahosting.com ["POPサーバー"参照                   | 新ルルメッヤージの配信先:<br>● 新しい Outlook データ ファイル( <u>W</u>                                  |
| <b>メール サーバーへのログオン情報</b><br>アカウント名(し)・             | test@chiroro vn lあたたのメールアドレス                        | <sup>NJ</sup> 〇 既存の Outlook データ ファイル(X)<br>参照( <u>S</u> )                          |
| パスワード(P)・                                         |                                                     |                                                                                    |
| ☑ パスワードを保存                                        | <sup>2</sup> する( <u>R</u>                           |                                                                                    |
| □ メール サーバーがセキュリティで保護<br>いる場合には、チェック ボックスをオ        | 護されたパスワード認証 (SPA) に対応して<br>トンにしてください(Q)             | 詳細設定( <u>M</u> )                                                                   |
|                                                   |                                                     |                                                                                    |
|                                                   |                                                     | < 戻る(B) 次へ(N) > キャンセル ヘルプ                                                          |

| Add Account                                                                                                    | ×                                                                                                    |
|----------------------------------------------------------------------------------------------------|----------------------------------------------------------------------------------------------------|
| POP and IMAP Account Se<br>Enter the mail server setting                                                                     | ttings<br>Igs for your account.                                                                                                    |
| Hser Information<br>Your Name <sup>.</sup><br>Email Address:<br>Server Information<br>Account Type:<br>Incoming mail server: | Tect Account Settings         Chiroro Test [Họ tên của bạn]       We recommend that you test your account to ensure that the entries are correct.         test@chiroro.vn [Đja chi email của bạn]       Jest Account Settings         POP3 [Chọn "POP3"] ✓       ✓ Automatically test account settings when Next sv00.vinahosting.com [Nhập tên "POP serischigked |
| Outgoing mail server (SMTP<br>Logon Information<br>User Name:<br>Password:                                                   | sv00.vinahosting.com [Nhập tên "SMI Peliver new messades to:         New Outlook Data Fili         Existing Outlook Data Fili         test@chiroro.vn [Địa chi email của bạn]         Browse                                                                                                    |
| Rememb                                                                                                    | er password                                                                                                    |
|                                                                                                    | More Settings                                                                                                    |
|                                                                                                    | < <u>B</u> ack <u>N</u> ext > Cancel Help                                                                                                    |

8. 「送信サーバー」タブをクリックします。「送信サーバー(SMTP)には認証が必要」をクリックしま す。

8. Nhấp vào tab "Outgoing Server". Chọn "My outgoing server (SMTP) requires authentication".

| インターネット電子メール設定                                                                                                    | × Internet Email Settings ×      |
|----------------------------------------------------------------------------------------------------|----------------------------------|
| 全般 送信サーバー、详細設定   ○ 送信サーバー(SMTP)は認証が必要(Q <li>● 受信メール サーバーと同じ設定を使用する(L   ○ 次のアカウントどパスワードでログオンする(L   アカウント名(N):   パスワード(2):   ○ パスワードを保存する(R   ○ オールを送信する前に受信メール サーバーにログオンする(I</li> | General Outgoing Server Advanced |
| OK +72                                                                                                    | OK Cancel                        |

- 9. 「詳細設定」タブをクリックします。
- 9. Nhấp vào tab "Advanced".

| インターネット電子メール設定                                                 | ×  | Internet Email Settings                                                                                                    | ×   |
|----------------------------------------------------------------|----|----------------------------------------------------------------------------------------------------|-----|
| 全般 送信サーバ 詳細設定     サーバーのボート番号     受信サーバー (POP3)(I): 995 標準設定(D) |    | General Outgoing Serve       Advanced         Server Port Numbers       Incoming server (POP3): 995       Use Defaults         ☑ This server requires an encrypted connection (SSL/TLS       Outgoing server (SMTP): 465       Use the following type of encrypted connection: SSL/TLS         Server Timeouts       Short       Long 1 minute         Deliverv       ☑ Leave a copy of messages on the serve         ☑ Bemove from server afte       Image: days         ☑ Remove from server when deleted from 'Deleted Items | Y   |
| ОК <i>+</i> т>                                                 | セル | OK Can                                                                                                    | cel |

#### ▼POP3

|                                                | Option-1 (SSL) | Option-2 (No SSL) |
|------------------------------------------------|----------------|-------------------|
| 受信サーバー(POP3)                                   | 995            | 110               |
| Incoming server (POP3)                         |                |                   |
| このサーバーでは暗号化された接続(SSL/TLS)が必要                   | ON             | OFF               |
| This server requires an encrypted connection   |                |                   |
| 送信サーバー(SMTP)                                   | 465            | 587               |
| Outgoing server (SMTP)                         |                |                   |
| 使用する暗号化接続の種類                                   | SSL/TLS        | None              |
| Use the following type of encrypted connection |                |                   |

#### ▼IMAP

|                                                | Option-1 (SSL) | Option-2 (NO SSL) |
|------------------------------------------------|----------------|-------------------|
| 受信サーバー(IMAP)                                   | 993            | 143               |
| Incoming server (IMAP)                         |                |                   |
| 使用する暗号化接続の種類                                   | SSL            | None              |
| Use the following type of encrypted connection |                |                   |
| 送信サーバー(SMTP)                                   | 465            | 587               |
| Outgoing server (SMTP)                         |                |                   |
| 使用する暗号化接続の種類                                   | SSL/TLS        | None              |
| Use the following type of encrypted connection |                |                   |

# 10. 「OK」をクリックします。

10. Nhấp vào "OK".

# 11. いま追加した設定を選択し、「既定の設定」をクリックします。

11. Chọn cài đặt bạn vừa thêm vào và nhấp vào "Set as default".

| アカウント設定                                                                                                    | ×               |
|----------------------------------------------------------------------------------------------------|-----------------|
| 電子メール アカウント<br>アカウントを追加または削除できます。また、アカウントを選択してその設定を変更できます。                                                                                       |                 |
| メール データ ファイル RSS フィード SharePoint リスト インターネット予定表 公開予定表 アドレス帳                                                                                      |                 |
| 雪新規(N) ※修復(R) 雪変更(A)                                                                                                    |                 |
|                                                                                                    |                 |
| ●test@chiroro.vn     POP/SMTP (送信で使用する既定の)/カワント)       test@chiroro.vn (new)     POP/SMTP                                                        |                 |
|                                                                                                    |                 |
| 選択したアカウントでは、新しいメッセージを次の場所に配信します:                                                                                                    |                 |
| フォルダーの変更(E) test@chiroro.vn (new)¥受信トレイ                                                                                                    |                 |
| データファイル: C:¥Users¥kyuma¥Documents¥Outlook ファイル¥test@chiroro.vn (new).pst                                                                         |                 |
|                                                                                                    |                 |
|                                                                                                    |                 |
|                                                                                                    | 閉じる( <u>C</u> ) |
| Account Settings                                                                                                    | ×               |
|                                                                                                    |                 |
| Email Accounts<br>You can add or remove an account. You can select an account and change its settings                                            |                 |
| For can add of remove an account. For can select an account and change its settings.                                                             |                 |
|                                                                                                    |                 |
| Email         Data Files         RSS Feeds         SharePoint Lists         Internet Calendars         Published Calendars         Address Books |                 |
| <sup></sup>                                                                                                    |                 |
| Name         Type                                                                                                    |                 |
| Chirorotest@demo7.chiroro.vn (1) POP/SMTP (send from this account by default)                                                                    |                 |
| chiroro.vn (new) POP/SMTP                                                                                                    |                 |
|                                                                                                    |                 |
| Selected account delivers new messages to the following location:                                                                                |                 |
| Change Eolder chiroro.vn (new)\Inbox                                                                                                    |                 |
| in data file C:\Users\kyuma\Documents\Outlook Files\chiroro.vn (new).pst                                                                         |                 |
|                                                                                                    |                 |

1. 「アカウントのセットアップ – メール」をクリックします。

1. Chọn "Thiết lập một tài khoản - Email".

| <b>a</b>                                                                                                    |                                                                                                    | <b>i</b> | -   |         | ×    |
|----------------------------------------------------------------------------------------------------|----------------------------------------------------------------------------------------------------|----------|-----|---------|------|
| 👽 受信 🖌 🖋 作成 🖌 🖵 チャッ                                                                                                    | ▲アドレス帳 ◎ タグ > ⑦ クイックフィルター 検索 <ctrl+k></ctrl+k>                                                                                                    |          |     | Q       | ≡    |
| <ul> <li>▲ (F) (F) (F) (F) (F) (F) (F) (F) (F) (F)</li></ul>                                                                                                    | マンドマス       マンドマス         Thunderbird Mail -         メール         マージを読む         ジャセージを読む         ジャセージを読む         アカウント         このアカウントの設定を表示する         アカウントの設定を表示する         アカウントの設定を表示する         アカウントの設定を表示する         アカウントの設定を表示する         アカウントのセットアップ:         マール       デャット         ディール       ティード         新しいカレンダーを作成する |          |     |         | _    |
| 5                                                                                                    | 🐝 メッセージフィルターの設定を変更する                                                                                                    |          | (BE | Today A | イン へ |
|                                                                                                    |                                                                                                    |          |     |         |      |
| <b>E</b>                                                                                                    |                                                                                                    | <b>i</b> | -   |         | ×    |
| 🖵 Nhận tin nhấn 🔽 🖋 Viết thư                                                                                                    | → □ Trò chuyện                                                                                                    |          |     | Q       | ≡    |
| <ul> <li>▶</li> <li>▶</li> <li>▶</li> <li>₩</li> <li>₩</li> <li>₩</li> <li></li> <li></li></ul> | Thunderbird Thư -                                                                                                    |          |     |         |      |
| 🔟 Thùng rác<br>🏝 Thư chờ gửi                                                                                                    | 😹 Thư đã đọc                                                                                                    | I        |     |         |      |
|                                                                                                    |                                                                                                    |          |     |         |      |

| 📥 Hộp thư (3)                | Thunderbird Thu -                             |                   |
|------------------------------|-----------------------------------------------|-------------------|
| 🔯 Thùng rác                  |                                               |                   |
| ~ № ローカルフォルダー                | Email                                         |                   |
| 🔟 Thùng rác<br>🕭 Thư chờ gửi | 😹 Thư đã đọc                                  |                   |
|                              | 📝 Viết thư mới                                |                   |
|                              | Tài khoản                                     |                   |
|                              | Xem cài đặt cho tài khoản này                 |                   |
|                              |                                               |                   |
| The second                   | 🕽 🖂 Email 🖳 Trò chuyện 🦷 Nhóm tin 🔝 Nguồn cấp |                   |
|                              | 新しいカレンダーを作成する                                 |                   |
|                              |                                               |                   |
|                              | Tính năng nâng cao                            |                   |
|                              | Q Tim kiém thư                                |                   |
|                              | offe Quân lí bộ lọc thư                       |                   |
|                              |                                               |                   |
| 5                            |                                               | (iii) Today ペイン ヘ |

- 2. 以下の通りメール設定情報を入力してください。
- 2. Nhập thông tin cài đặt email như sau:

管理者の方に「メールアカウント名」「パスワード」「POP/SMTP サーバー名」をお聞きください。 Vui lòng hỏi quản trị viên của bạn về tài khoản thư (địa chỉ email), mật khẩu, tên máy chủ POP và SMTP.

| 既存メールアカウントのセット                                     | <b>-</b> アップ                                |                                | ×              |                                                                                                    |                |
|----------------------------------------------------|---------------------------------------------|--------------------------------|----------------|----------------------------------------------------------------------------------------------------|----------------|
| あなたのお名前(N): 【ま<br>メールアドレス(E): 【メ<br>パスワード(P):<br>ビ | 3名前]<br>(ペールアドレス]<br>パスワードを記憶する( <u>M</u> ) | ▲ お名前を入力してください<br>既存のメールアドレスです | л <sub>о</sub> | Thiết lập tài khoản email hiện có<br>Tên của bạn: [Họ tên của bạn]<br>Địa chỉ email: [Địa chỉ email của bạn]<br>Địa chỉ thư điện tử hiện tại của bạn<br>Mật khẩu:<br>Ghi nhớ mật khẩu | ×              |
| 手動設定(M)                                            |                                             | 続ける(C) キャンセル                   | ( <u>A</u> )   | Cấu hình thủ công (M) Tiếp tục Hủy bả                                                                                                    | ) ( <u>A</u> ) |

- 3. 「手動設定」をクリックします。
- 3. Nhấp vào "Cấu hình thủ công".

# 4. 以下の通りメール設定情報を入力してください。

4. Nhập thông tin cài đặt email như sau:

| あなたのお名前/ <i>Tên của bạn</i>       | [例/ví dụ] <i>Taro Yamada</i>     |
|-----------------------------------|----------------------------------|
| メールアドレス/Địa chỉ email             | [例/ví dụ] <i>test@chiroro.vn</i> |
| パスワード/Mật khẩu                    | [例/ví dụ]********                |
| 受信サーバー/Đến                        | sv00.vinahosting.com             |
| 送信サーバー/Đi                         | sv00.vinahosting.com             |
| ユーザー名(受信サーバー)/ Tên đăng nhập Đến: | [例/ví dụ] <i>test@chiroro.vn</i> |
| ユーザー名(受信サーバー)/ Tên đăng nhập Đi:  | [例/ví dụ] <i>test@chiroro.vn</i> |

| 既存メールアカウントの                                                                                                    | Dセットアップ                                                                                                   |                                                                                                    |                                                                                                   |                                      |          |                                        |                   |                                                                         | ×                                    |
|----------------------------------------------------------------------------------------------------|----------------------------------------------------------------------------------------------------|----------------------------------------------------------------------------------------------------|---------------------------------------------------------------------------------------------------|--------------------------------------|----------|----------------------------------------|-------------------|-------------------------------------------------------------------------|--------------------------------------|
| あなたのお名前(N):<br>メールアドレス( <u>E</u> ):<br>パスワード(P):<br>次のアカウント設定;                                                                                                | [お名前]<br>[メールフ<br>☑ パスワー                                                                                  | <mark>アドレス]</mark><br>ドを記憶する( <u>M</u> )<br>を調べること                                                                                    | 受信者に表示さ<br>既存のメールアト<br>により見つかりまし                                                                  | される名前です<br>ドレスです<br>た。               | F        |                                        |                   |                                                                         |                                      |
| 受信サーバー: POI<br>送信サーバー: SMT<br>ユーザー名: 受信<br>詳細設定( <u>A</u> )                                                                                                   | サ<br>P3 〜 [″<br>「P [″<br><sup>*</sup> サーバー: [;                                                            | ーバーのホスト名<br>POPサーバー"参<br>SMTPサーバー"<br>メールアドレス]                                                                                        | 除照]<br>参照]   ▼                                                                                    | ポート番号<br>110<br>587                  | ~        | SSL<br>STARTTLS<br>STARTTLS<br>送信サーバー: | 〜<br>〜<br>再テスト(I) | 認証方式<br>通常のパスワード認証<br>通常のパスワード認証<br>[メールアドレス<br>完了(D)                   | E ~<br>E ~<br>]<br>キャンセル( <u>A</u> ) |
|                                                                                                    |                                                                                                    |                                                                                                    |                                                                                                   |                                      |          |                                        |                   |                                                                         |                                      |
| Thiết lập tài khoản                                                                                                    | email hiên d                                                                                              |                                                                                                    |                                                                                                   |                                      |          |                                        |                   |                                                                         | X                                    |
| Thiết lập tài khoản<br><u>T</u> ên của bạn: [H<br>Địa chỉ emai <u>]</u> : [Đ<br><u>M</u> ật khẩu:<br>Các cài đặt sau đư                                       | email hiện của k<br>lọ tên của k<br>ija chỉ emai<br>lậchi nhớ mậ<br>ợc tìm thấy k                         | có<br>Dạn] Tên<br>I của bạn] Địa<br>t khẩu<br>Dằng cách thăm dờ                                                                       | của bạn, cho ng<br>chỉ thư điện tử l<br>o máy chủ đã cho                                          | urời khác thấ<br>hiện tại của b<br>O | ý<br>Dạn |                                        |                   |                                                                         | ×                                    |
| Thiết lập tài khoản<br><u>T</u> ên của bạn: [H<br>Địa chỉ emai <u>l</u> : [Đ<br><u>M</u> ật khẩu:<br>Các cài đặt sau đư<br>Đến:<br>Đến: S<br>Tên đăng nhập: { | email hiện của b<br>(ọ tên của b<br>(a chỉ emai<br>(Ghi nhớ mậ<br>ợc tìm thấy b<br>POP3 ~<br>SMTP<br>Đến: | có<br>pạn] Tên<br>I của bạn] Địa<br>t khẩu<br>bằng cách thăm dờ<br>Tên máy chủ<br>[Nhập tên "POI<br>[Nhập tên "SM<br>[Địa chỉ email đ | của bạn, cho ng<br>chỉ thư điện tử l<br>o máy chủ đã chơ<br>P server"]<br>TP server"]<br>Của bạn] | Cổng<br>110<br>587                   | ý<br>Dan | SSL<br>STARTTLS<br>Đi:                 | ×                 | Xác minh<br>Mật khẩu bình thư<br>Mật khẩu bình thư<br>[Địa chỉ email cu | rờng ~<br>rờng ~<br>ủa bạn]          |

|      |          | ポート番号/ Cổng | SSL      | 認証方式/Xác minh         |
|------|----------|-------------|----------|-----------------------|
| POP3 | Option-1 | 110         | なし       | 通常のパスワード認証            |
|      |          |             |          | /Mật khẩu bình thường |
|      | Option-2 | 110         | STARTTLS | 通常のパスワード認証            |
|      |          |             |          | /Mật khẩu bình thường |
|      | Option-3 | 995         | SSL      | 通常のパスワード認証            |
|      |          |             |          | /Mật khẩu bình thường |
| IMAP | Option-1 | 143         | なし       | 通常のパスワード認証            |
|      |          |             |          | /Mật khẩu bình thường |
|      | Option-2 | 143         | STARTTLS | 通常のパスワード認証            |
|      |          |             |          | /Mật khẩu bình thường |
|      | Option-3 | 993         | SSL      | 通常のパスワード認証            |
|      |          |             |          | /Mật khẩu bình thường |
| SMTP | Option-1 | 587         | なし       | 通常のパスワード認証            |
|      |          |             |          | /Mật khẩu bình thường |
|      | Option-2 | 587         | STARTTLS | 通常のパスワード認証            |
|      |          |             |          | /Mật khẩu bình thường |
|      | Option-3 | 465         | SSL      | 通常のパスワード認証            |
|      |          |             |          | /Mật khẩu bình thường |

5. 「完了」をクリックします。

5. nhấp vào "Xong".

1. 「メール」から「アカウントの追加」をクリックします。

1. Chọn mục "Mail" sau đó chọn "Add account...".

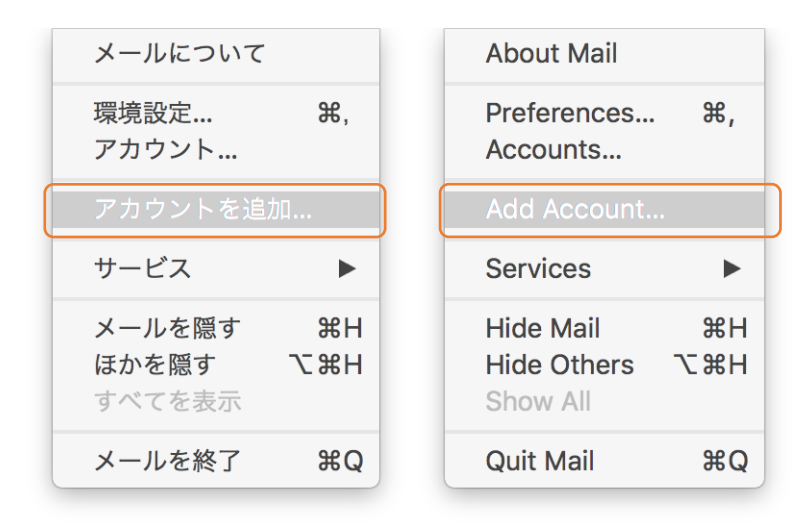

#### 2. 「その他のメールアカウント」をクリックします。

2. Chọn "Other Mail Account...".

| メールアカウントのプロバイダを選択          | Choose a Mail account provider |
|----------------------------|--------------------------------|
| <ul> <li>iCloud</li> </ul> | <ul> <li>iCloud</li> </ul>     |
| ○ E B Exchange             | ○ E Schange                    |
| ○ Google <sup>-</sup>      | ○ Google <sup>-</sup>          |
| ○ ҮАНОО!                   | ○ ҮАНОО!                       |
| ○ Aol.                     | ○ Aol.                         |
| ○ その他のメールアカウント             | • Other Mail Account           |
| 終了         続ける             | ? Cancel Continue              |

- 3. 以下の通りメール設定情報を入力してください。
- 3. Nhập thông tin cài đặt email như sau:

管理者の方に「メールアカウント名」「パスワード」「POP/SMTP サーバー名」をお聞きください。 Vui lòng hỏi quản trị viên của bạn về tài khoản thư (địa chỉ email), mật khẩu, tên máy chủ POP và SMTP.

| @ メールアカウントを追加 例                                      | Add a Mail account                                     |
|------------------------------------------------------|--------------------------------------------------------|
| 最初に、次の情報を入力してください:                                   | To get started, fill out the following information:    |
| <b>名前:</b> チロロ太郎 [お名前]                               | Name: Con chó Chiroro [Họ tên của bạn]                 |
| メールアドレス: $test@chiroro.vn [メールアドレス]$                 | Email Address: test@chiroro.vn [Địa chỉ email của bạn] |
| パスワード:                                               | Password:                                              |
| アカウントの種類: POP                                        | Account Type: POP                                      |
| 受信用メールサーバ: <i>sv00.vinahosting.com</i> ["POPサーバー"参照] | Incoming Mail Server: [Nhập tên "POP server"]          |
| 送信用メールサーバ: <i>sv00.vinahosting.com</i> ["SMTPサーバー"参照 | Outgoing Mail Server: [Nhập tên "SMTP server"]         |
| キャンセル 戻る サインイン                                       | Cancel Back Sign In                                    |

4. 「サインイン」をクリックします。

4. Chọn "Sign in".

1. 「ツール」から「アカウント...」をクリックします。

1. Chọn mục "Tool" sau đó chọn "Account...".

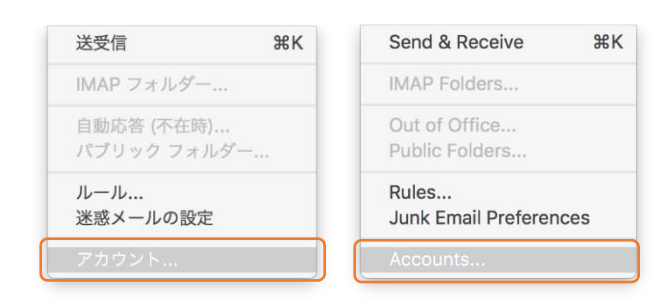

2. 「アカウント」から「その他のメール...」をクリックします。

2. Chọn mục "Account" sau đó chọn "Other mail...".

| 000                                                         | アカウント                                                                                                    | • • •                                                    | Accounts                                                                                                    |
|-------------------------------------------------------------|----------------------------------------------------------------------------------------------------|----------------------------------------------------------|----------------------------------------------------------------------------------------------------|
| すべてを表示                                                      |                                                                                                    | Show All                                                 |                                                                                                    |
|                                                             | <b>アカウントの追加</b><br>まず始めに、アカウントの種類を選択してください。                                                                                      |                                                          | OVY Add an Account<br>To get started, select an account type.                                                                                                    |
|                                                             | Exchange または Office 365  Outlook.com Outlook.com, Hotmall, Live.com などの Microsoft アカウント  その他のメール Icloud, Google, Yahool などのアカウント | (                                                        | Exchange or Office 365      Outlook.com     Outlook.com, Hotmail, Live.com, or other Microsoft accounts      Other Email     ICloud, Google, Yahool, or other accounts |
| +▼ - ↓▼<br>Exchange<br>Cutiook.com<br>その他のメール<br>アイレクトリッーとえ |                                                                                                    | + ✓ - ★✓<br>Exchange<br>Other Email<br>Directory Service |                                                                                                    |

- 3. 以下の通りメール設定情報を入力してください。
- 3. Nhập thông tin cài đặt email như sau:

管理者の方に「メールアカウント名」「パスワード」「POP/SMTP サーバー名」をお聞きください。

Vui lòng hỏi quản trị viên của bạn về tài khoản thư (địa chỉ email), mật khẩu, tên máy chủ POP và SMTP.

| アカウント情報を入力し | ってください。                              | 列 Enter your accou | nt information. Thí dụ                  |
|-------------|--------------------------------------|--------------------|-----------------------------------------|
| 電子メール アドレス: | test@chiroro.vn [メールアドレス]            | E-mail address:    | test@chiroro.vn [Địa chỉ email của bạn] |
| パスワード:      | •••••                                | Password:          |                                         |
|             | 自動構成                                 |                    | Configure automatically                 |
| ユーザー名:      | test@chiroro.vn [メールアドレス]            | User name:         | test@chiroro.vn [Địa chỉ email của bạn] |
| 種類:         | POP I                                | Туре:              | POP                                     |
| 受信用サーバー:    | ["POPサーバー"参照] : 995                  | Incoming server:   | [Nhập tên "POP server"] : 995           |
|             | ▶ 指定のポートを使用する<br>▶ SSLを使用して接続する (推奨) |                    | Verride default port                    |
| 送信用サーバー:    | ["SMTPサーバー"参照] : 465                 | Outgoing server:   | [Nhập tên "SMTP server"] : 465          |
|             | 2 指定のポートを使用する                        |                    | Voverride default port                  |
|             | ▶ SSL を使用して接続する (推奨)                 |                    | Vse SSL to connect (recommended)        |
|             | キャンセル アカウントの道                        | מלו                | Cancel Add Account                      |

- 4. 「アカウントの追加」をクリックします。
- 4. Chọn "Add Account".

- 1. 「設定」から「メール」をタップします。
- 1. Chọn mục "Cài đặt" sau đó chọn "Mail".

| 設定        |   |   | Cài đặt        |   |
|-----------|---|---|----------------|---|
|           |   |   | <b>F</b> III   |   |
| 🖐 プライバシー  | > |   | Quyền riêng tư | > |
|           |   |   |                |   |
| App Store | > | Å | App Store      | > |
|           |   |   |                |   |
| ? パスワード   | > | ? | Mật khẩu       | > |
| ✓ メール     | > |   | Mail           | > |
| 連絡先       | > |   | Danh bạ        | > |
|           |   |   | Lich           |   |

- 2.「アカウント」をタップします。
- 2. Chọn "Tài khoản"

| く 設定 メール              |       | < Cài đặt 🛛 Mail                                       |
|-----------------------|-------|--------------------------------------------------------|
| "メール"にアクセスを許可         |       | CHO PHÉP MAIL TRUY CẬP                                 |
| 💦 Siriと検索             | >     | Siri & Tìm kiếm >                                      |
| <b>通知</b><br>サウンド、バッジ | >     | Thông báo       >         Âm thanh, Biểu tượng       > |
| (1) モバイルデータ通信         |       | 🖤 Dữ liệu Di động                                      |
| 優先する言語                |       | NGÔN NGỮ ƯU TIÊN                                       |
| ● 言語                  | 日本語 > | Mgôn ngữ Tiếng Việt >                                  |
|                       |       |                                                        |
| アカウント                 | 3 >   | Tài khoản 3 >                                          |
| メッセージリスト              |       | DANH SÁCH THƯ                                          |
| <u> </u>              | 2/年 、 | Vom trutác 2 dòng                                      |

3. 「アカウントを追加」をクリックします。

3. Chọn "Thêm tài khoản".

| ✓ ×−ル アカウント                     | < Mail Tài khoản                                 |
|---------------------------------|--------------------------------------------------|
| アカウント                           | TÀI KHOÀN                                        |
| iCloud ><br>連絡先、メモ、ストレージとバックアップ | iCloud<br>Danh bạ, Ghi chú, Dung lượng & Sao lưu |
| <b>Eメール</b><br>メール、メモ           | Eメール<br>Mail, Ghi chú                            |
| test@chiroro.vn<br>メール          | test@chiroro.vn >                                |
| アカウントを追加                        | Thêm tài khoản >                                 |
|                                 |                                                  |
| データの取得方法 プッシュ >                 | Tìm nạp dữ liệu mới Push >                       |

3. 「その他」をクリックします。

3. Chọn "Khác".

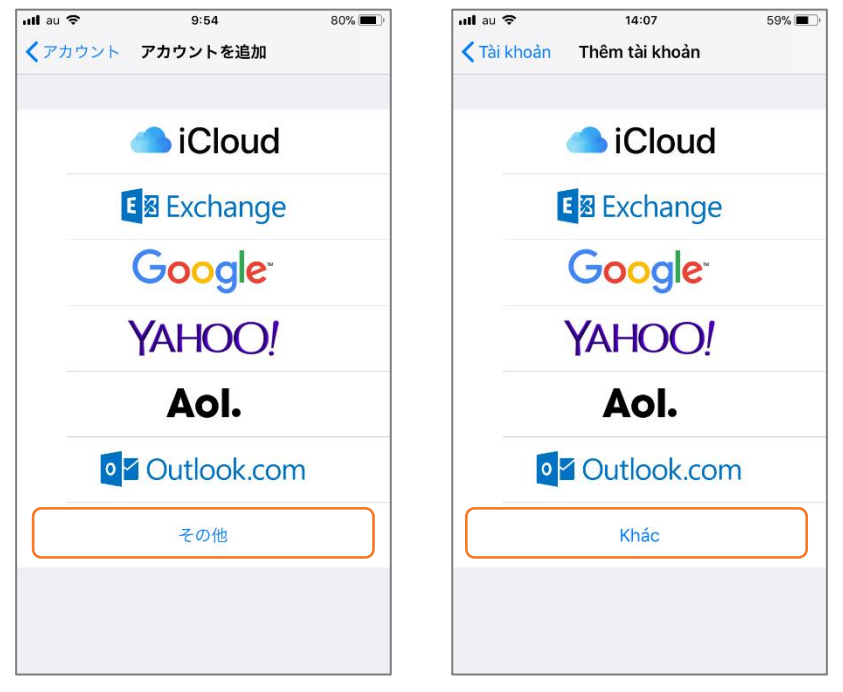

# 4. 「メールアカウントを追加」をクリックします。

4. Chọn "Thêm tài khoản Mail".

| ull au 🗢         | 9:54     | 80% 🔳 ) |
|------------------|----------|---------|
| <b>く</b> アカウントをi | 追加 その他   |         |
| メール              |          |         |
| メールアカウン          | トを追加     | >       |
| 連絡先              |          |         |
| LDAPアカウンI        | 、を追加     | >       |
| CardDAVアカウ       | ッントを追加   | >       |
| カレンダー            |          |         |
| CalDAVアカウン       | ノトを追加    | >       |
| 照会するカレン          | ダーを追加    | >       |
| サーバ              |          |         |
| macOS Server     | アカウントを追加 | >       |
|                  |          |         |

| ull au 🗢 14:07               | 58% 🔳 י |
|------------------------------|---------|
| <b>〈</b> Thêm tài khoản Khác |         |
|                              |         |
| MAIL                         |         |
| Thêm tài khoản Mail          | >       |
| DANH BẠ                      |         |
| Thêm tài khoản LDAP          | >       |
| Thêm tài khoản CardDAV       | >       |
| LICH                         |         |
| Thêm tài khoản CalDAV        | >       |
| Thêm Lịch đã đăng ký         | >       |
| MÁY CHỦ                      |         |
| Thêm tài khoản macOS Server  | >       |
|                              |         |
|                              |         |

5. 以下の通りメール設定情報を入力してください。

5. Nhập thông tin cài đặt email như sau:

管理者の方に「メールアカウント名」「パスワード」「POP/SMTP サーバー名」をお聞きください。 Vui lòng hỏi quản trị viên của bạn về tài khoản thư (địa chỉ email), mật khẩu, tên máy chủ POP và SMTP.

| キャンセル 新規アス    | カウント 保存          | Hủy   | Tài           | khoản mới Lưu           |
|---------------|------------------|-------|---------------|-------------------------|
|               | 列<br>["POP3"を選択] |       |               | Thí dụ [Chọn "POP3"]    |
| ІМАР          | РОР              |       | IMAP          | РОР                     |
|               |                  |       |               |                         |
| 名前 [お名前]      |                  | Tên   | þ             | Họ tên của bạn]         |
| メール [あなたのメ    | ールアドレス]          | Emai  | . [1          | Địa chi email của bạn]  |
| 説明            |                  | Mô tá | à             |                         |
| 受信メールサーバ      |                  | MÁY C | :HỦ THƯ ĐẾN   |                         |
| ホスト名 ["POPサー/ | バー"参照]           | Tên r | náy chủ []    | Nhập tên "POP server"]  |
| ユーザ名 [あなたのメ   | ベールアドレス]         | Tên r | người dùng [  | Địa chỉ email của bạn]  |
| パスワード         |                  | Mật k | khẩu          |                         |
| 送信メールサーバ      |                  | MÁY C | :HỦ THƯ ĐI    |                         |
| ホスト名 ["SMTPサ- | -バー"参照]          | Tên r | náy chủ []    | Nhập tên "SMTP server"] |
| ユーザ名 [あなたの>   | ペールアドレス]         | Tên r | người dùng [ł | Địa chỉ email của bạn]  |
| パスワード         |                  | Mật k | khẩu          |                         |
|               |                  |       |               |                         |
|               |                  |       |               |                         |
|               |                  |       |               |                         |

## 6. 「保存」をクリックします。

6. Chọn "Lưu".

# 1. [設定]をクリックします。

# 1. Chọn "Cài đặt".

| =        | M Gmail | <b>Q</b> メールを検索      | v                                                                                                    | III o 🔴                            |
|----------|---------|----------------------|----------------------------------------------------------------------------------------------------|------------------------------------|
| 4        | 作成      | □ - C :              |                                                                                                    | 1-50 / 389,015 łī < > <b>ठ</b> - 🔅 |
| <u> </u> |         |                      | ンーシャル 新若 30 件 🍡 プロモーション 新若 47 件                                                                                                    | 以前の Gmail に戻す                      |
|          | 受信トレイ   |                      | •                                                                                                    | 表示間隔                               |
| C        | スヌーズ中   |                      | CONTRACTOR DESCRIPTION OF A DESCRIPTION OF A DESCRIPTION OF | 平住トレノを30字                          |
| >        | 送信済み    |                      | CONTRACTOR AND A DOLLARS AND AND AND                                                                                                    | XIII IVI Zaz                       |
|          | 下書き     |                      | have been as a set of the set of the                                                                                                    | 設定                                 |
| 0        | 迷惑メール   |                      |                                                                                                    | +                                  |
|          | カテゴリ    |                      |                                                                                                    | アドオンを取得                            |
| ~        | もっと見る   |                      | and the second second sec | フィードバルカち送信                         |
|          | +       |                      | COLOR AND COMPANY OF A                                                                                                    | フィートバックを达信                         |
|          |         |                      | production and the comparison of the                                                                                                    |                                    |
|          |         |                      | Accessed Approximately and a second                                                                                                    | CONTRACTOR AND A DECIMAL           |
|          |         |                      |                                                                                                    |                                    |
| =        | M Gmail | Q Tìm kiếm trong thư | v                                                                                                    | III o 🔴                            |

| =        | Gmail             | Q Tìm kiêm trong thư | *                                                                                                    | ··· • •                        |
|----------|-------------------|----------------------|----------------------------------------------------------------------------------------------------|--------------------------------|
| 4        | Soan thư          | □ - C :              | 1–50 tr                                                                                                    | ong số 389.023 < > क - 🔹 💼     |
| <u> </u> | ooțiii tiid       |                      | Xã 😗 cuộc trò chuyện mới 💦 💊 Qu 47 cuộc trò chuyện mới                                                                                                    | Quay lại Gmail cổ điển         |
|          | Hộp thư đến       |                      | •                                                                                                    | Mật độ hiển thị 🔤 🕑            |
| C        | Đã tạm ấn         |                      | CONTRACTOR AND AND AND AND AND AND AND AND AND AND                                                                                                    | Disk a Sa bish h Sa Alaa di Sa |
| ≻        | Đã gửi            |                      |                                                                                                    | Định câu ninh hộp thứ đen      |
|          | Thư nháp          |                      |                                                                                                    | Cài đặt                        |
| 0        | Spam              |                      |                                                                                                    | Chủ đề +                       |
| •        | Danh mục          | L X                  | the second second                                                                                                    | Tải tiên ích bổ sung           |
| ~        | Danh sách mở rộng |                      | and the second state of the second state of th |                                |
|          |                   |                      | the second second second second second second second second second second second second second second second se                                                                                                    | Gửi phản hồi                   |
|          |                   |                      | NAMES OF TAXABLE PARTY AND ADDRESS OF TAXABLE PARTY.                                                                                                    | Trợ giúp                       |
|          |                   |                      |                                                                                                    |                                |
|          |                   |                      |                                                                                                    |                                |

## 2. [アカウントとインポート]をクリックします。

# 2. Chọn "Tài khoản và Nhập".

| ≡ | M Gmail                                                                                                    | Q、メールを検索                                                                         | •                                                                                                    |       | 0        |    |
|---|----------------------------------------------------------------------------------------------------|----------------------------------------------------------------------------------|----------------------------------------------------------------------------------------------------|-------|----------|----|
| + | 作成                                                                                                    | 設定                                                                               |                                                                                                    | あ・    | \$       | 31 |
|   | 受信トレイ                                                                                                    | 全般 ラベル 受信トレイ フ<br>テーマ                                                            | アカウントとインボート フィルタとブロック中のアドレス メール転送と POP/IMAP アドオン チャット 詳細設定                                                   | オフライン | /        |    |
| C | ) スヌーズ中 -<br>送信済み                                                                                                    | 言語:                                                                              | Gmail 表示言語: 日本語  で 他の Google サービスの言語設定を変更                                                                    |       |          | 1  |
|   |                                                                                                    |                                                                                  | 「「「小い」」も友施に学え、ユナゼナシニナラ」「」」、」」、「彼、ア・ジェシニジェア」」、アスキャン                                                           | n     |          | _  |
|   | Gmail                                                                                                    | Q Tìm kiếm trong thư                                                             | 2 1+W 4 5 7 4 7 4 7 4 7 4 7 4 7 4 7 4 7 4 7 4                                                                |       | 0        |    |
| = | 図画用の<br>での<br>Soan thy                                                                                                    | Q Tim kiếm trong thư<br>Cài đặt                                                  | 「<br>「<br>2 1 中NU 11 8 5 5 1 中プ - ユナゼナシニセフト) 上小    本徳 - ア 17 本 11 日 5 15 7 1 土 万 本 ナ ノ    上小 11 歳 12 10<br>平 |       | •        |    |
| = | Gmail<br>Soan thư                                                                                                    | Q Tìm kiếm trong thư<br>Cài đặt<br>Chung Nhân Hộp thư đến                        | Tài khoản và Nhập Bộ lọc và địa chỉ bị chặn Chuyến tiếp và POP/IMAP Tiện ích bổ sung Trò chuyện Năng ca      |       | <b>0</b> |    |
|   | Company Company Compan | Q. Tìm kiếm trong thư<br>Cài đặt<br>Chung Nhân Hộp thư đến<br>Ngoại tuyến Chủ đề | Tải khoản và Nhập Bộ lọc và địa chỉ bị chặn Chuyến tiếp và POP/IMAP Tiện ích bổ sung Trò chuyện Năng ca      |       | <b>0</b> |    |

3. [他のアカウントでメールを確認]の[メールアカウントを追加する]をクリックします。

#### 3. Chọn "Thêm tài khoản thư".

| ≡           | M Gmail                                                                         | Q、メールを検索                                                                                                    | •                                                                                                    |                                        |          |
|-------------|---------------------------------------------------------------------------------|----------------------------------------------------------------------------------------------------|----------------------------------------------------------------------------------------------------|----------------------------------------|----------|
| +           | 作成                                                                              | 設定<br>全般 ラベル 受信トレイ アカウ                                                                                                    | ントとインボート フィルタとブロック中のアドレス メール転送と POP/IMAN                                                                                                    | <b>あ - 卒</b><br>P アドオン チャット 詳細設定 オフライン | 31<br>02 |
|             | 受信トレイ     スヌーズ中     送信済み     下書き     迷惑メール     カテゴリ                             | テーマ<br>アカウント設定を変更:<br>メッセージと連絡先のインボート:<br>詳細                                                                                                    | バスワードを変更<br>バスワード再設定オブションを変更<br>その他の Google アカウントの設定<br>Yahool、Hotmail、AOL、その他のウェブメールや POP アカウントからインポー<br><b>メッセージと連絡先のインポート</b>                                                                                                    | ・トします。                                 | +        |
| ~           | もっと見る 十                                                                         | <b>名前:</b><br>(Gmail を使用して他のメール アドレ人か<br>らメールを送信します)<br>詳細                                                                                                    | 日本太郎 <taro.japan.hogehoge@gmail.com><br/>他のメール アドレスを追加</taro.japan.hogehoge@gmail.com>                                                                                                    | <b>惰</b> 報ਣ編集                          |          |
|             | •                                                                               | 他のアカウントでメールを確認:<br>詳細<br>仕事で Gmail を使用していますか?<br>アカウントへのアクセスを跳可:                                                                                                    | <mark>メールアカウントを追加する</mark><br>G Suite には、ビジネスでメールを使用するための便利な機能があります。詳細<br>別のアカウントを追加                                                                                                    |                                        |          |
| =           | M Gmail                                                                         | Q Tìm kiếm trong thư                                                                                                    | •                                                                                                    |                                        |          |
| •           | Soạn thư<br>Hộp thư đến                                                         | Cài đặt<br>Chung Nhãn Hộp thư đến Tài                                                                                                    | khoản và Nhập Bộ lọc và địa chỉ bị chặn Chuyến tiếp và POP/IMAP Tiện                                                                                                    | あ・な                                    | 31       |
| C           |                                                                                 | Ngoai tuyến Chủ đề                                                                                                    |                                                                                                    | in so song the end yet hang ede        | Ø        |
|             | Đã tạm ấn<br>Đã gửi<br>Thư nháp<br>Spam                                         | Ngoại tuyến Chủ đề<br>Thay đổi cài đặt tài khoản:<br>Nhập thư và địa chỉ liên hệ:<br>Tim biểu thêm                                                                                                    | Thay đổi mật khấu<br>Thay đổi tủy chọn khỏi phục mật khấu<br>Các cải đặt khác cho Tải khoản Google<br>Nhập từ các tài khoản Yahoo!, Hotmail, AOL, hoặc các tài khoản webmail hoặc P<br><b>Nhập thư và địa chỉ liên hệ</b>                                                                                                    | 20P3 khác.                             | •        |
| , <b>b</b>  | Đã tạm ấn<br>Đã gửi<br>Thư nháp<br>Spam<br>Danh mục<br>Danh sách mở rộng        | Ngoệi tuyến Chủ đề Thay đối cải đặt tài khoản: Nhập thư và địa chỉ liên hệ: Tim hiểu thêm Gửi thư bằng địa chỉ: (Sử dụng Gmail để gửi thư từ các địa chỉ email khác của bạn) Tim hiểu thêm                                                                          | Thay đổi mật khấu<br>Thay đổi tùy chọn khỏi phục mật khấu<br>Các cải đặt khác cho Tải khoản Google<br>Nhập từ các tài khoản Yahoo!, Hotmail, AOL, hoặc các tài khoản webmail hoặc P<br>Nhập thư và địa chỉ liên hệ<br>Nguyen Chiroro <nguyen.chiroro.kk@gmail.com><br/>Thêm địa chỉ email khác</nguyen.chiroro.kk@gmail.com>                                                                                      | 20P3 khác.<br>chính sửa thông tin      | •        |
| ><br>•<br>• | Đã tạm ấn<br>Đã gửi<br>Thư nháp<br>Spam<br>Danh mục<br>Danh sách mở rộng        | Ngoại tuyến Chủ đề<br>Thay đối cải đặt tài khoản:<br>Nhập thư và địa chỉ liên hệ:<br>Tim hiểu thêm<br>Gửi thư bằng địa chỉ:<br>(Sử dụng Gmail để gửi thư từ các địa chỉ<br>email khác của bạn)<br>Tim hiểu thêm<br>Kiếm tra thư từ tài khoản khác:<br>Tim hiểu thêm | Thay đổi mật khấu<br>Thay đổi tùy chọn khỏi phục mật khấu<br>Các cải đặt khác cho Tải khoản Google<br>Nhập từ các tài khoản Yahoo!, Hotmail, AOL, hoặc các tài khoản webmail hoặc P<br>Nhập thư và địa chỉ liên hệ<br>Nguyen Chiroro <nguyen.chiroro.kk@gmail.com><br/>Thêm địa chí email khác<br/>Thêm tài khoản thư</nguyen.chiroro.kk@gmail.com>                                                               | 20P3 khác.<br>chính sửa thông tín      | •        |
| ><br>•<br>• | Đã tạm ấn<br>Đã gửi<br><b>Thư nháp</b><br>Spam<br>Danh mực<br>Danh sách mở rộng | Ngoọi tuyến Chủ đề<br>Thay đối cải đặt tải khoản:<br>Nhập thư và địa chỉ liên hệ:<br>Tim hiểu thêm<br>Gửi thư bằng địa chỉ:<br>(Sử dụng Gmail để gủi thư từ các địa chỉ<br>email khác của bạn)<br>Tim hiểu thêm<br>Kiếm tra thư từ tài khoản khác:<br>Tim hiểu thêm | Thay đổi mặt khấu<br>Thay đổi mặt khấu<br>Các cải đặt khác cho Tải khoán Google<br>Nhập từ các tải khoán Yahoo!, Hotmail, AOL, hoặc các tải khoán webmail hoặc P<br>Nhập thư và đja chỉ liên hệ<br>Nguyen Chiroro <nguyen.chiroro.kk@gmail.com><br/>Thêm đja chỉ email khác<br/>Thêm tài khoán thư<br/>Các doanh nghiệp có thể tăng thêm sức mạnh cho email của họ với G Suite. Tim</nguyen.chiroro.kk@gmail.com> | 20P3 khác.<br>chỉnh sửa thông tin      | +        |

# 4. 「メールアドレス」を入力します。

#### 4. Nhập "Địa chỉ email".

| M Gmail - メール アカウントを追加 - Google Chrome — | × | 🎦 Gmail - Thêm tài khoản thư - Google Chrome — 🔲 🗙 |
|------------------------------------------|---|----------------------------------------------------|
| ● 保護された通信   https://mail.google.com      |   | ● 保護された通信   https://mail.google.com                |
| メール アカウントの追加                             |   | Thêm tài khoản thư                                 |
| 追加するメールアドレスを入力してください。                    |   | Nhập địa chỉ email bạn muốn thêm.                  |
| メール アドレス:                                |   | Dịa chỉ email:<br>Hủy Tiếp theo »                  |

# 5. [次へ]をクリックします。

#### 5. Chọn "Tiếp theo".

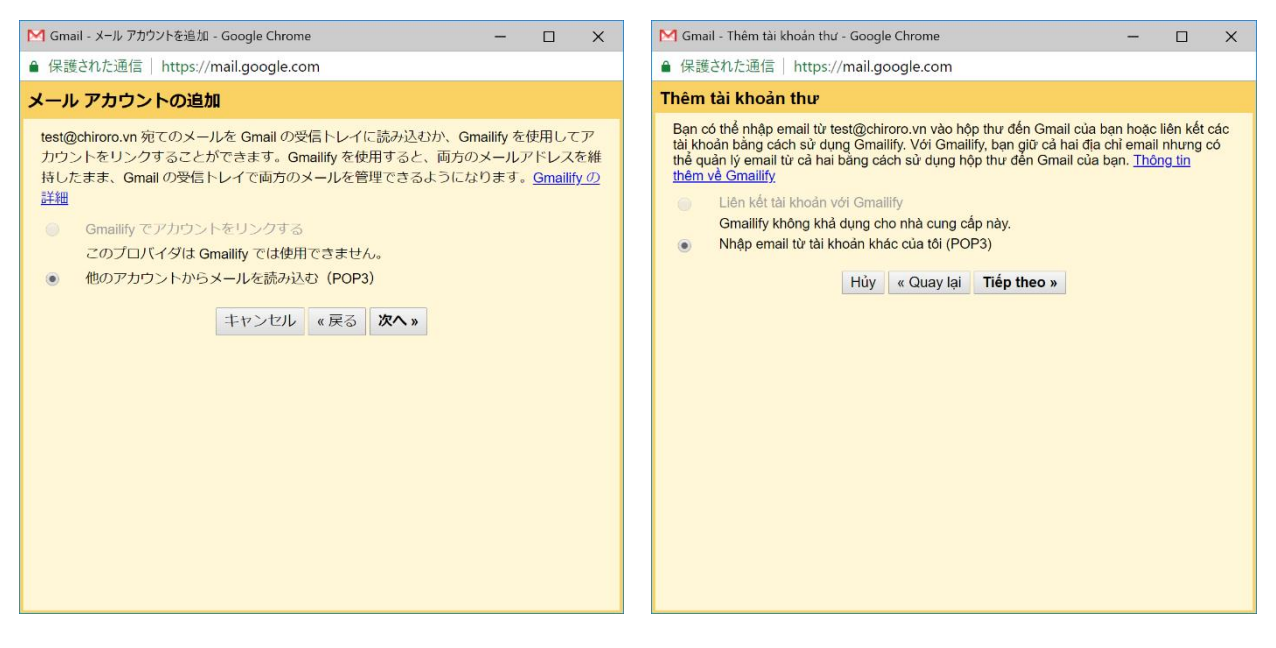

- 6. 以下の通りメール設定情報を入力してください。
- 6. Nhập thông tin cài đặt email như sau;

管理者の方に「メールアカウント名」「パスワード」「POP/SMTP サーバー名」をお聞きください。 Vui lòng hỏi quản trị viên của bạn về tài khoản thư (địa chỉ email), mật khẩu, tên máy chủ POP và SMTP.

| M Gmail - メール アカウントを追加 - Google Chrome — 🔲 🗙                                                                                                    | M Gmail - Thêm tài khoản thư - Google Chrome — 🔲 🗙                                                                                                    |
|----------------------------------------------------------------------------------------------------|----------------------------------------------------------------------------------------------------|
| ■ 保護された通信   https://mail.google.com                                                                                                    | ● 保護された通信 https://mail.google.com                                                                                                    |
| メール アカウントの追加                                                                                                    | Thêm tài khoản thư                                                                                                    |
| test@chiroro.vn のメール設定を入力します。 <u>詳細</u>                                                                                                    | Nhập cải đặt thư cho test@chiroro.vn. <u>Tìm hiểu thêm</u>                                                                                                    |
| <ul> <li>メールアドレス: test@chiroro.vn</li> <li>ユーザー名: [メールアドレス]</li> <li>パスワード:</li> <li>POP サーバー: ['POPサーバー"参照]</li> <li>ボート: 995 ▼</li> <li>ボート: 995 ▼</li> <li>マ 取得したメッセージのコピーをサーバーに残す。詳細</li> <li>メールの取得にセキュリティで保護された接続 (SSL) を使用する。<br/>詳細</li> <li>ご 受信したメッセージにラベルを付ける: test@chiroro.vn ▼</li> <li>スッセージを受信トレイに保存せずにアーカイブする</li> <li>キャンセル «戻る アカウントを追加 »</li> </ul> | Dịa chỉ email: test@chiroro.vn<br>Tên người dùng: [Địa chỉ email của bạn]<br>Mật khẩu:<br>Máy chủ POP: [Nhập tên "POP server"]<br>Cổng: 995 ▼<br>Clưu lại một bản sao thư được truy xuất trên máy chủ. <u>Tìm hiểu thêm</u><br>C Lưu lại một bản sao thư được truy xuất trên máy chủ. <u>Tìm hiểu thêm</u><br>C Lưu sử dụng kết nổi an toàn (SSL) khi truy xuất thư. <u>Tìm hiểu thêm</u><br>Dán nhân các thư đến: test@chiroro.vn ▼<br>Lưu trữ các thư đến (bỏ qua Hộp thư đến)<br>Hủy « Quay lại Thêm tài khoản » |

注意: [取得したメッセージのコピーをサーバーに残す]をオンにされる場合、全てのメールがサーバー内に残り、契約ディスク容量を圧迫しますので、ご注意ください。容量オーバーになった際は、新しいメールはサーバーに届きません。

Chú ý: Nếu chọn vào ô "Lưu lại một bản sao thư được truy xuất trên máy chủ", tất cả thư sẽ được lưu trên máy chủ. Hộp thư sẽ bị đầy, bạn sẽ không thể nhận thêm thư mới. Vì vậy vui lòng cẩn thận khi lựa chọn.

7. 「アカウントを追加」をクリックします。

7. Chọn "Thêm tài khoản".

#### 8. [名前]の[他のメールアドレスを追加]をクリックします。

#### 8. Chon "Thêm đia chỉ email khác".

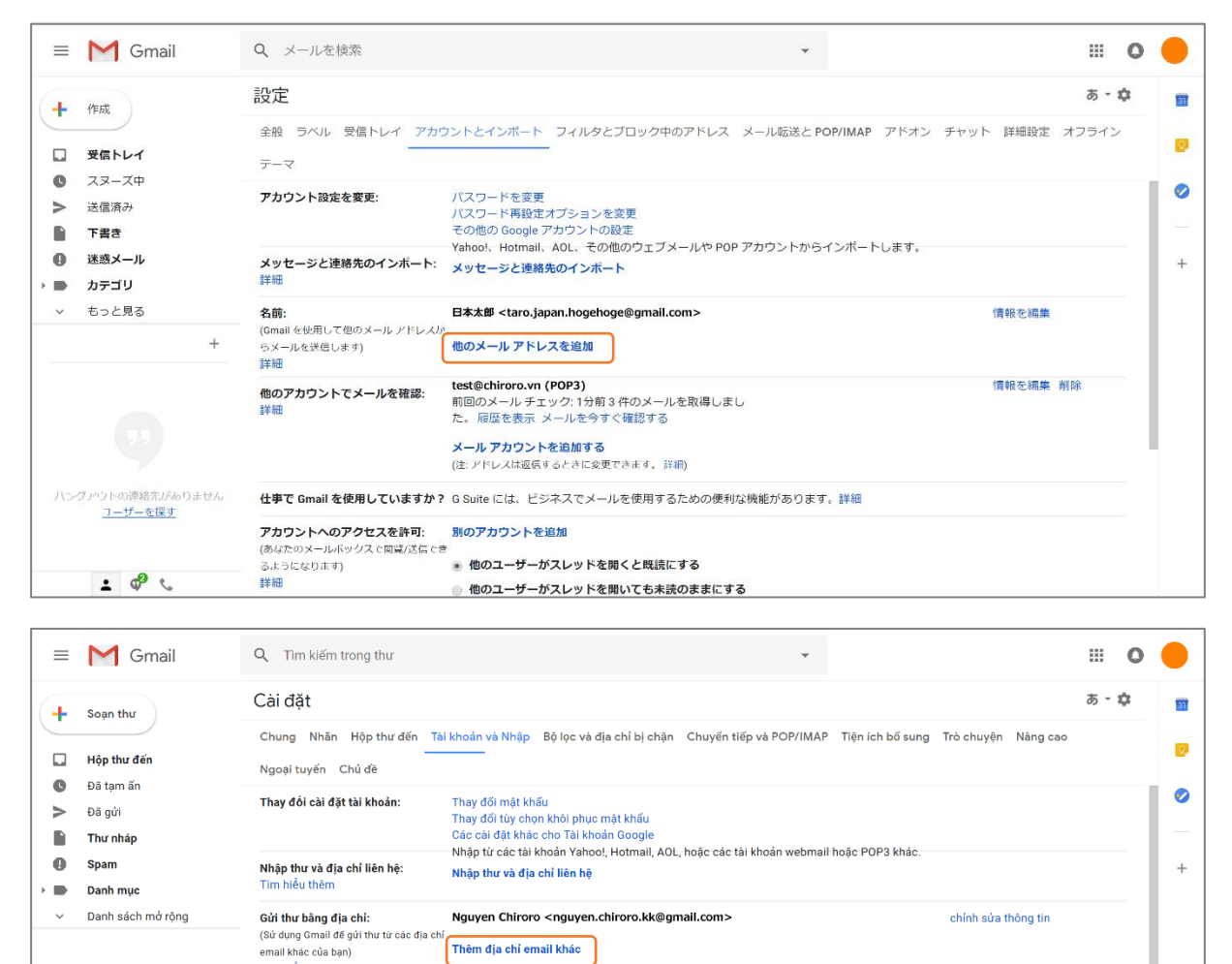

Thêm địa chỉ email khác

Thêm tài khoản thư

(Cho phép người khác đọc và gửi thư thay 
• Đánh dấu cuộc trò chuyện là đã đọc khi người khác mở

Cấp quyền truy cập vào tài khoản Thêm một tài khoản khác

test@chiroro.vn (POP3) Lần kiếm tra cuối cùng: 1 phút trước. 3 thư đã được tải. Xem lịch sử Kiểm tra thư ngay

Các doanh nghiệp có thể tăng thêm sức mạnh cho email của họ với G Suite. Tìm hiểu thêm

Giữ nguyên trạng thái của các cuộc trò chuyện là chưa đọc khi người dùng khác mở chúng

chỉnh sửa thông tin xóa

Tìm hiểu thêm

của bạn:

cho ban)

Tìm hiểu thêm

<u>Tìm người nào đó</u>

± ∲ ୯

Kiểm tra thư từ tài khoản khác: Tìm hiểu thêm

Sử dụng Gmail cho cơ quan?

## 9. 「名前」と「メールアドレス」を入力します。

9. Nhập "Tên" và "Địa chỉ email".

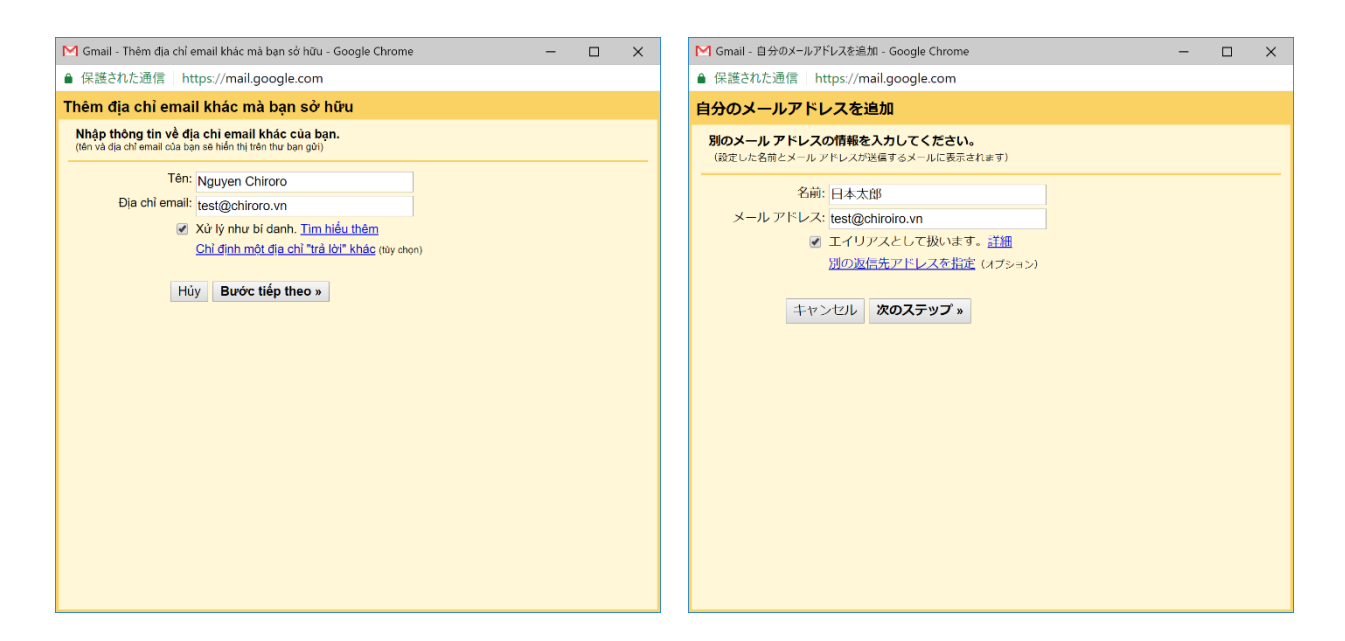

10. 以下の通りメール設定情報を入力してください。

10. Nhập thông tin cài đặt email như sau:

管理者の方に「メールアカウント名」「パスワード」「POP/SMTP サーバー名」をお聞きください。

Vui lòng hỏi quản trị viên của bạn về tài khoản thư (địa chỉ email), mật khẩu, tên máy chủ POP và SMTP.

| M Gmail - 自分のメールアドレスを追加 - Google Chrome ー ロ X                                                                                     | 🎦 Gmail - Thêm địa chỉ email khác mà bạn sở hữu - Google Chrome — 🔲 🗙                                                                                                    |
|----------------------------------------------------------------------------------------------------|----------------------------------------------------------------------------------------------------|
| ● 保護された通信 https://mail.google.com                                                                                                 | ● 保護された通信   https://mail.google.com                                                                                                    |
| 自分のメールアドレスを追加                                                                                                    | Thêm địa chỉ email khác mà bạn sở hữu                                                                                                    |
| SMTP サーバー経由でメールを送信します                                                                                                    | Gửi email qua máy chủ SMTP của bạn                                                                                                    |
| <pre>chiroro.vn の SMTP サーバー経由でメールが送信されるように設定します。詳細<br/>SMTP サーバー: ['SMTPサーバー'参照] ボート: 587 ▼<br/>ユーザー名: [メールアドレス]<br/>パスワード:</pre> | Dịnh cẩu hình thư của bạn để gửi qua chiroro.vn Máy chủ SMTP Tim hiểu thêm<br>Máy chủ SMTP: [Nhập tên "SMTP server"] Cổng: 587 ♥<br>Tên người dùng: [Dia chi email của bạn]<br>Mặt khẩu:<br>● Kết nối an toàn sử dụng TLS (được khuyến nghị)<br>● Kết nối an toàn sử dụng SSL<br>Hủy |

- 11. [アカウントを追加]をクリックします。
- 11. Chọn "Thêm tài khoản".

- 12. Gmail から受信した確認メールを開きます。
- 12. Mở thư xác nhận bạn đã nhận từ Gmail.
- 13. 記載されているリンクをクリックします。
- 13. Nhấp vào liên kết.

| M Gmail - 自分のメールアドレスを追加 - Google Chrome —                                                                                                    | × | M Gmail - Thêm địa chỉ email khác mà bạn sở hữu - Google Chrome — 🛛 🛛 🗙                                                                                                    |
|----------------------------------------------------------------------------------------------------|---|----------------------------------------------------------------------------------------------------|
| ● 保護された通信 https://mail.google.com                                                                                                    |   | ● 保護された通信 https://mail.google.com                                                                                                    |
| 自分のメールアドレスを追加                                                                                                    |   | Thêm địa chỉ email khác mà bạn sở hữu                                                                                                    |
| 確認手順に従ってメール アドレスを追加します                                                                                                    |   | Xác nhận xác mình và thêm địa chỉ email của bạn                                                                                                    |
| ご使用の他のサーバーを検出し、認証情報を確認しました。作業はもう少しで完了します。<br>確認コードを記載したメールを tost@chiroro.vn に这信しました。 (メールを再送信)<br>メール アドレスを追加するには、次のいずけかの操作を行います。<br>確認 メールのリンクをクリックします<br>は<br>リーンドウを閉じる |   | Xin chúc mừng, chúng tôi đã tìm thầy máy chủ khác của bạn và đã xác minh thông tin đăng nhập của<br>bạn. Chỉ còn một bước nữa!<br>Một email với mà xác nhận đã được gửi tới <b>test@chiroro.vn</b> . [ <u>Gửi lại email</u> ]<br>Để thêm địa chỉ email của bạn, thực hiện một trong các bước sau:<br>Nhập vào liên kết trong email xác<br>nhận<br>Nhập vào liên kết trong email xác<br><u>hoặc</u> <u>Nhập và xác minh mã xác nhận</u><br><u>Xác minh</u> |